# **MOE's Centrally Provisioned Digital Tools, Student Learning Space (SLS)** and **MOE Identity Management System** (MIMS) **Briefing for Primary 1 Parents**

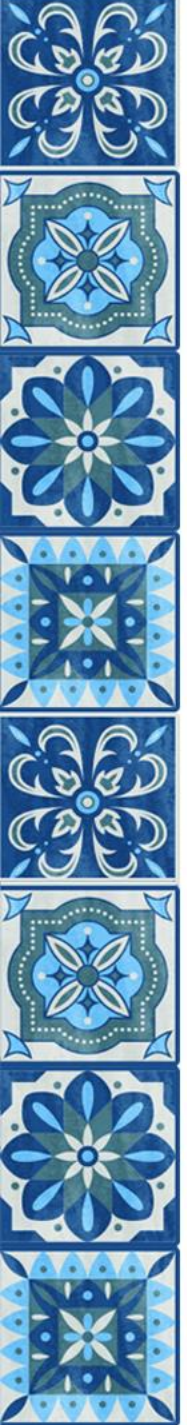

#### "Transforming Education through Technology" Masterplan 2030

*"Outcome goals"* 

Students: Digitally-empowered, future-ready learners and innovators"

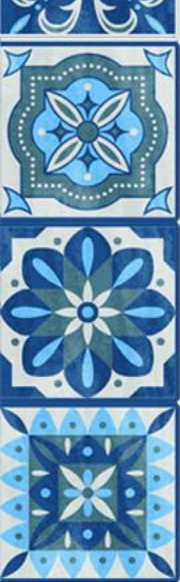

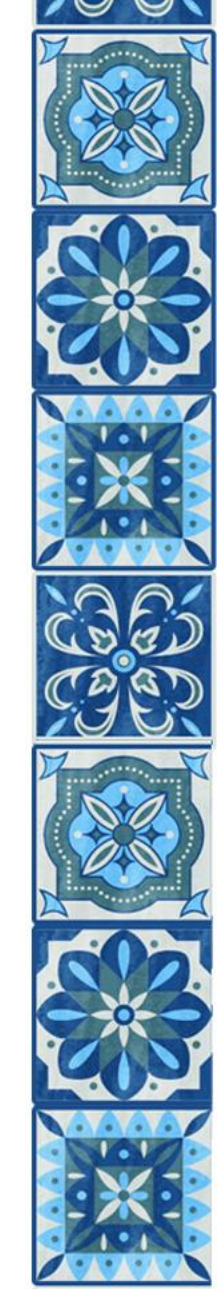

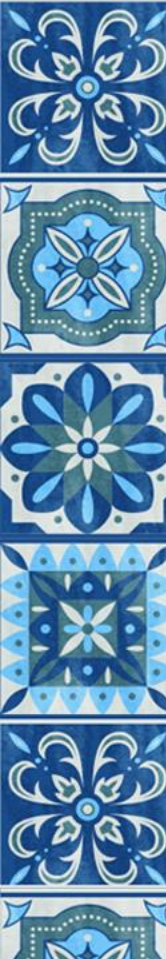

### Overview of Digital Tools, SLS & MIMS

MOE's Centrally Provisioned Digital Tools

- Student iCON (Google Workplace)
- Microsoft 365 Pro Plus (Office tools such as Word, Excel, PowerPoint)

#### SLS: Student Learning Space

Online learning platform for students

### MI • L

#### MIMS: MOE Identity Management System

- Used for accessing SSOE and PDLP devices, MOE applications
- Also used for SLS login and ALL EARS form login used for Termly check-ins, CCA registrations, etc.

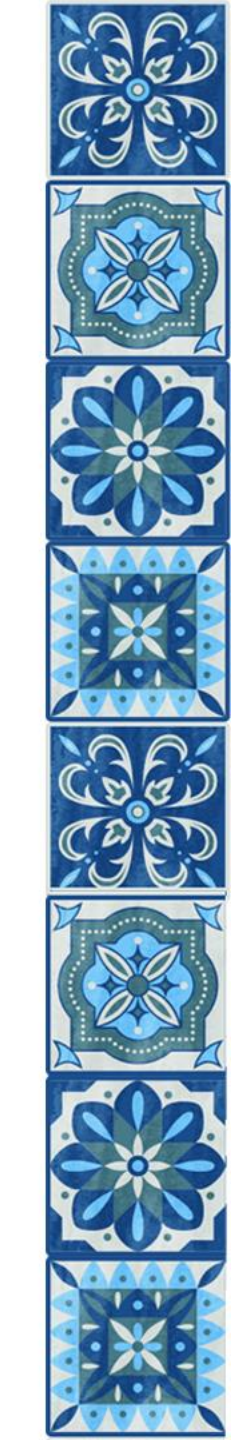

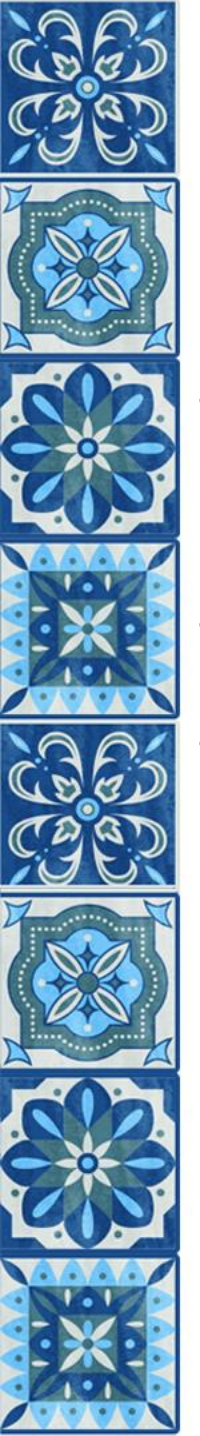

### Frequency of Usage

- Termly Check-In
  - Term 1 (Jan), Term 2 (Mar), Term 3 (Jun), Term 4 (Sep)
- Project Click (Home-Based Learning)
- Self-directed Learning (SLS resources)

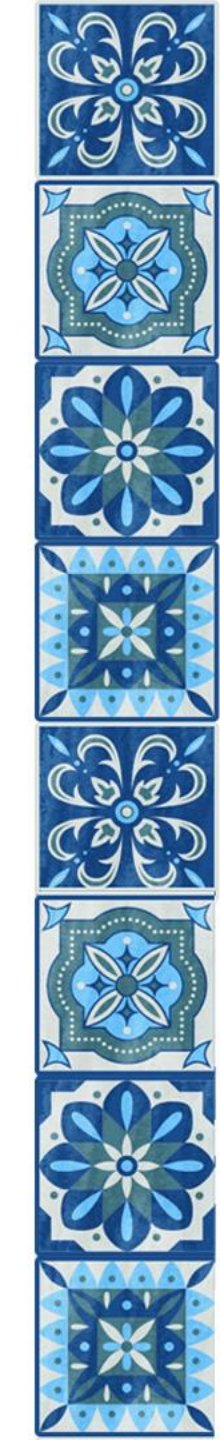

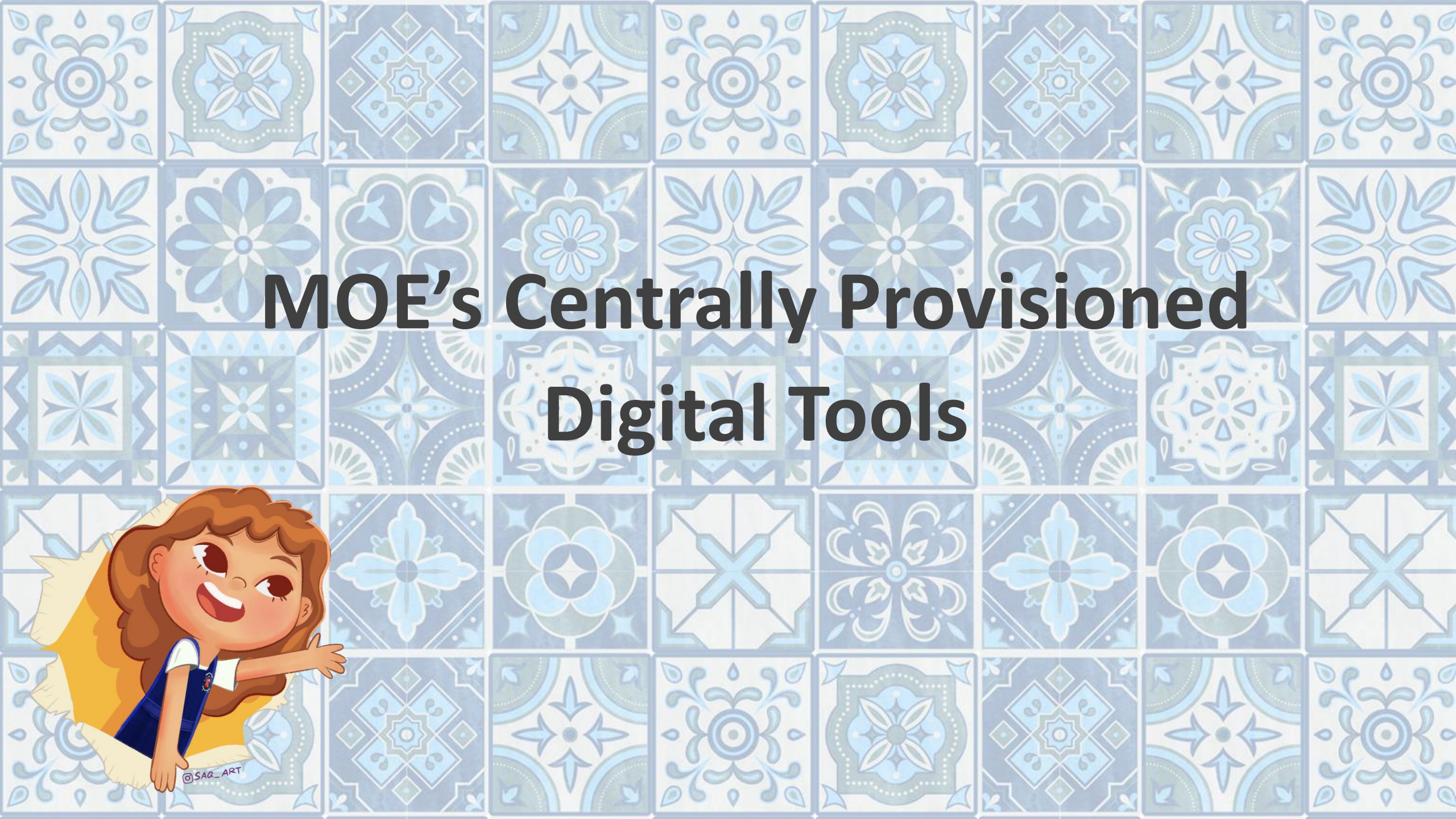

## MOE's Centrally Provisioned Digital Tools

- To complement teaching and learning for your child/ward by providing the tools for collaboration, productivity and communication.
  - Student iCON (Google Workplace)
    - individualised email account
    - managed service leveraging Google mail as part of the Google Workplace
    - used throughout your child's/ward's general education school life
  - Microsoft 365 Pro Plus (Office tools such as Word, Excel, PowerPoint)
    - free access
    - be usable on up to 15 devices (including his/her Personal Learning Device) at any one point in time.

#### Important:

Consent Form for "Consent to use MOE's Centrally Provisioned Digital Tools" has been sent via <mark>Parents Gateway(PG)</mark> this morning. (\*Ensure notification for PG is turned on)

- Refer to PG and attached letter for more details on use of personal data by commercial providers (i.e., Google and Microsoft) for the purpose of providing the required services and ensuring the tools function accordingly.
- Kindly response "Yes" or "No" to your child's use of Digital Tools by 10 Jan, Friday.

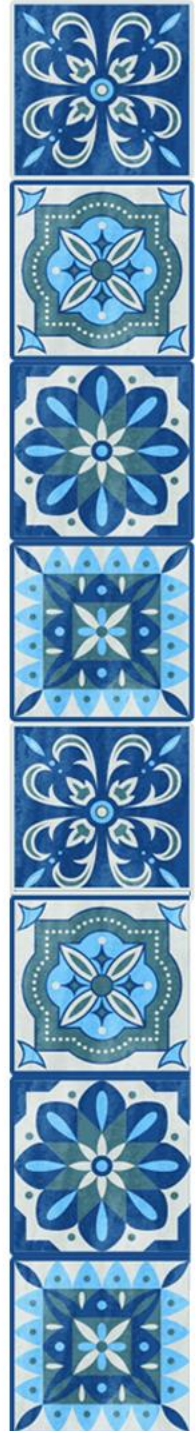

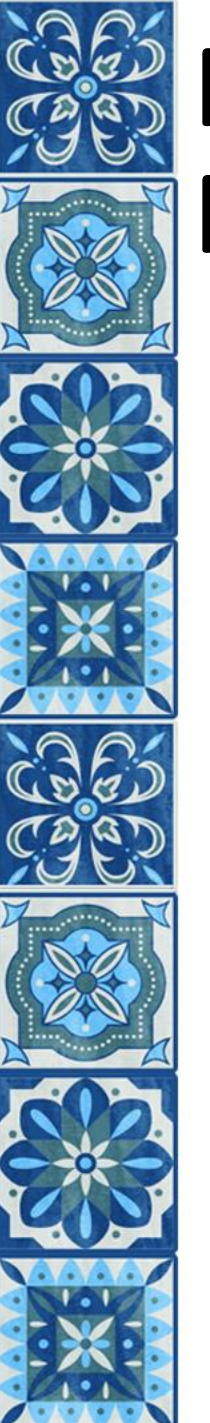

### PG Consent Form: MOE's Centrally Provisioned Digital Tools

pg

Why am I not receiving push notification from Parents Gateway?

Updated by PARENTSGATEWAY 2mo ago

The push notification feature on the phone needs to be enabled.

- 1. Tap on the 'Profile' tab
- 2. Tap on 'Notifications'
- 3. Tap on 'Push Notifications'
- 4. If 'Push Notifications' is 'OFF', tap 'Turn On' to enable it

Alternatively, you may want to check if your app has been put in "deep sleep" mode. Some phone manufacturers have installed a battery optimisation feature which may put Parents Gateway app in "Doze mode", thus preventing parents from receiving push notifications.

You can also opt for email notifications under 'Notifications'.

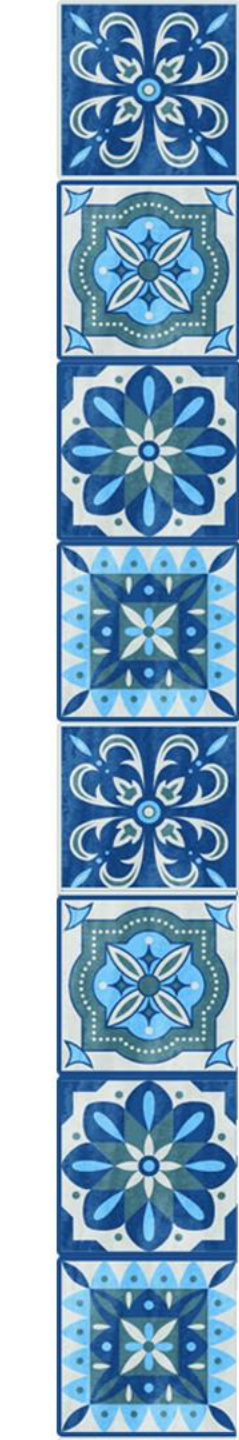

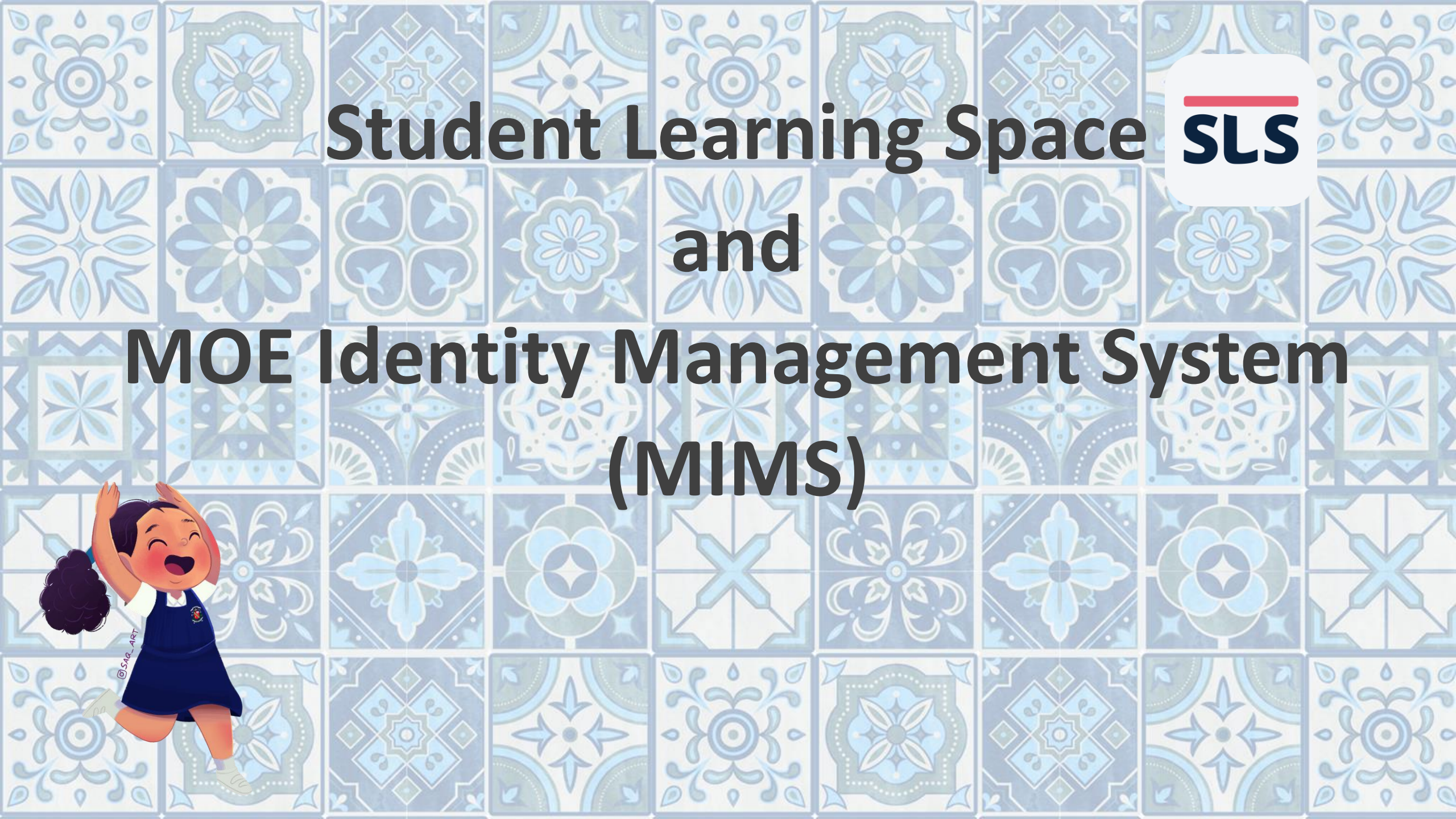

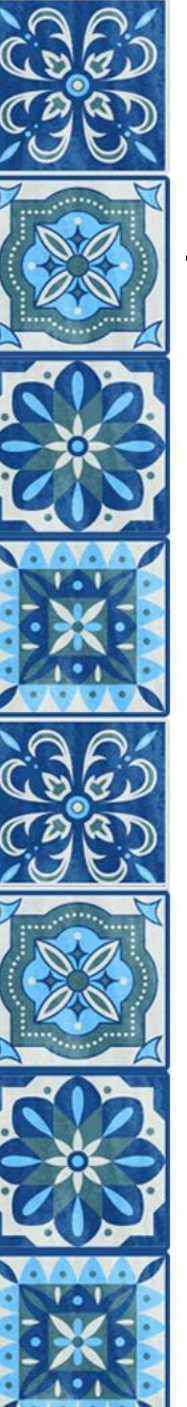

#### SLS & MIMS Account Management from 2025

|                                  | P6                                      |   |
|----------------------------------|-----------------------------------------|---|
| / manag                          | ge their own                            |   |
| vord res                         | ets encouraged.                         |   |
| MS for S                         | SLS login if able to                    |   |
| ring pas<br>security<br>ng linke | sswords<br>questions<br>d email address |   |
|                                  |                                         |   |
|                                  |                                         | X |

| ManagementParents manage SLS & MIMS accounts for<br>P1-P3 studentsTransition year:<br>Students take control of their<br>SLS & MIMS accountsStudents                                                                                                    | Students fully manage their own accounts                                                                                         |                                                                                                    |  |
|----------------------------------------------------------------------------------------------------|----------------------------------------------------------------------------------------------------|----------------------------------------------------------------------------------------------------|--|
| Annual tasks<br>For SLS &<br>MIMSP1 Onboarding of SLS and MIMS<br>1. Setup of Self-Service Reset Password<br>2. Recommended to use SLS login for SLS.<br>3. MIMS login required for All Ears Form<br>(Termly Check-In)/ CCA Registration<br>4. Learn to use SLS Passcode feature for<br>easy access (School)School will assist students in:<br>1. Setting new passwords<br>2. Changing security question<br>answers<br>3. Linking accounts to iCON<br>email (SLS only - Parent's/<br>Student's)Annual pP2 & P3<br>1. Reset passwords at the start of each<br>school year<br>2. Review and update security question<br>answers<br>3. Verify linked email address (SLS only)School will assist students in:<br>1. Setting new passwords<br>2. Changing security question<br>answers<br>3. Verify linked email address (SLS only)Annual p | al password r<br>on to MIMS fo<br>age.<br>ents responsik<br>emembering p<br>odating secur<br>aintaining linl<br><i>LS only</i> ) | esets encouraged.<br>Ir SLS login if able to<br>ble for:<br>basswords<br>ity questions<br>ked email address |  |

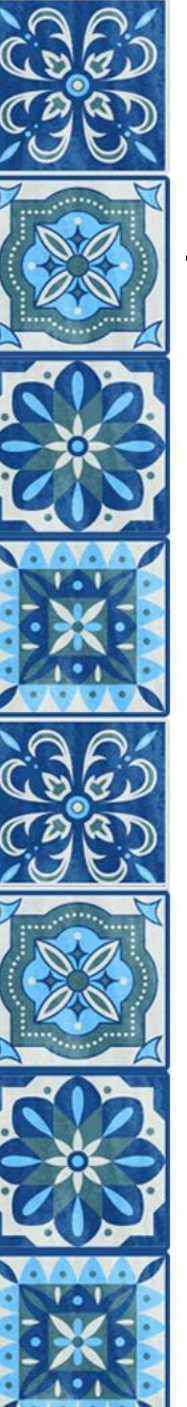

#### SLS & MIMS Account Management from 2025

|                                  | P6                                      |   |
|----------------------------------|-----------------------------------------|---|
| / manag                          | ge their own                            |   |
| vord res                         | ets encouraged.                         |   |
| MS for S                         | SLS login if able to                    |   |
| ring pas<br>security<br>ng linke | sswords<br>questions<br>d email address |   |
|                                  |                                         |   |
|                                  |                                         | X |

| ManagementParents manage SLS & MIMS accounts for<br>P1-P3 studentsTransition year:<br>Students take control of their<br>SLS & MIMS accountsStudents                                                                                                    | Students fully manage their own accounts                                                                                         |                                                                                                    |  |
|----------------------------------------------------------------------------------------------------|----------------------------------------------------------------------------------------------------|----------------------------------------------------------------------------------------------------|--|
| Annual tasks<br>For SLS &<br>MIMSP1 Onboarding of SLS and MIMS<br>1. Setup of Self-Service Reset Password<br>2. Recommended to use SLS login for SLS.<br>3. MIMS login required for All Ears Form<br>(Termly Check-In)/ CCA Registration<br>4. Learn to use SLS Passcode feature for<br>easy access (School)School will assist students in:<br>1. Setting new passwords<br>2. Changing security question<br>answers<br>3. Linking accounts to iCON<br>email (SLS only - Parent's/<br>Student's)Annual pP2 & P3<br>1. Reset passwords at the start of each<br>school year<br>2. Review and update security question<br>answers<br>3. Verify linked email address (SLS only)School will assist students in:<br>1. Setting new passwords<br>2. Changing security question<br>answers<br>3. Verify linked email address (SLS only)Annual p | al password r<br>on to MIMS fo<br>age.<br>ents responsik<br>emembering p<br>odating secur<br>aintaining linl<br><i>LS only</i> ) | esets encouraged.<br>Ir SLS login if able to<br>ble for:<br>basswords<br>ity questions<br>ked email address |  |

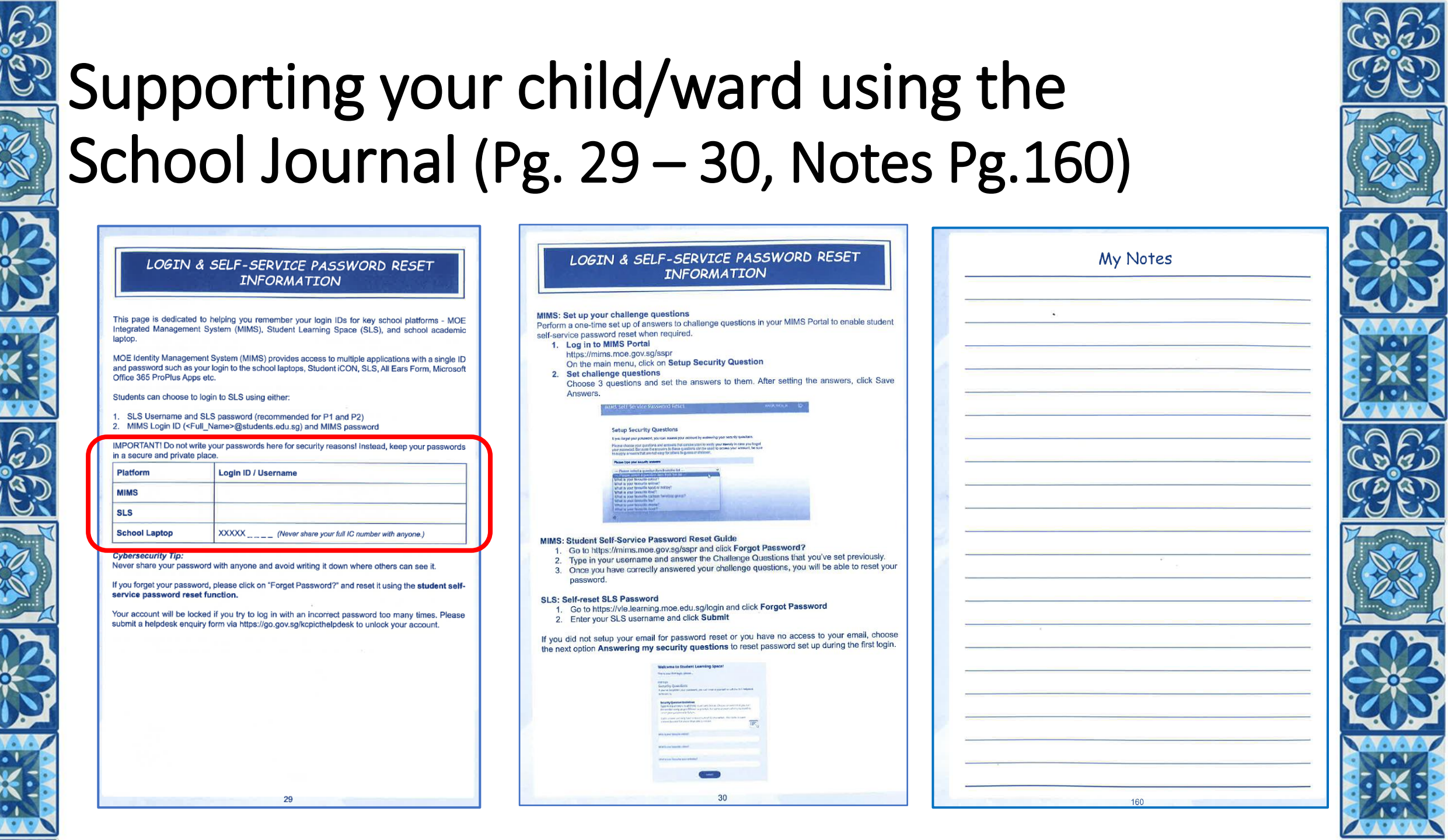

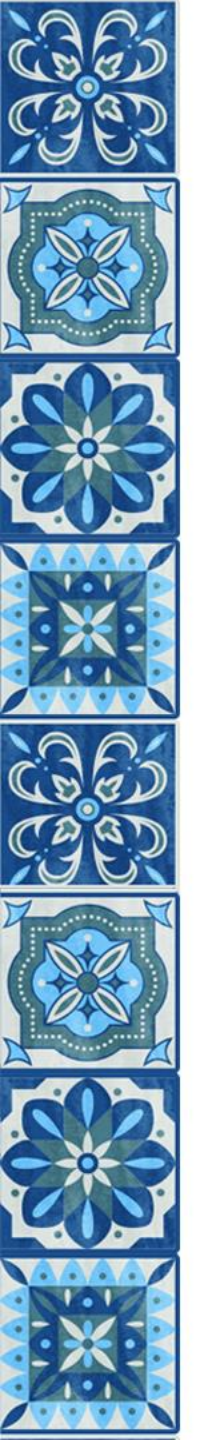

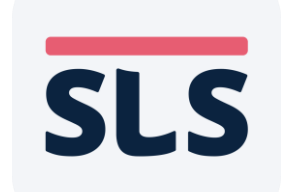

## **Student Learning Space**

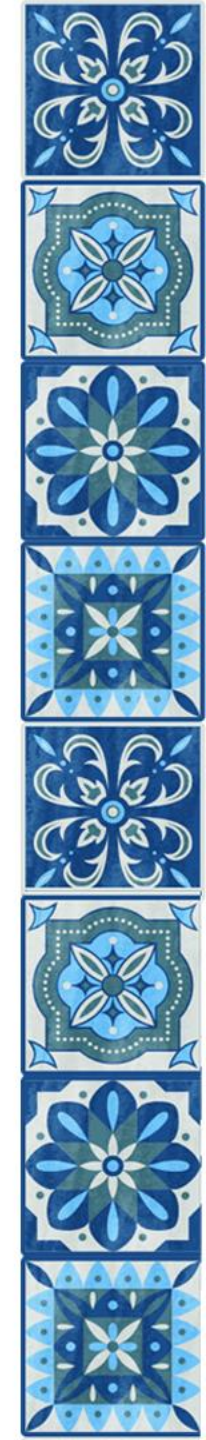

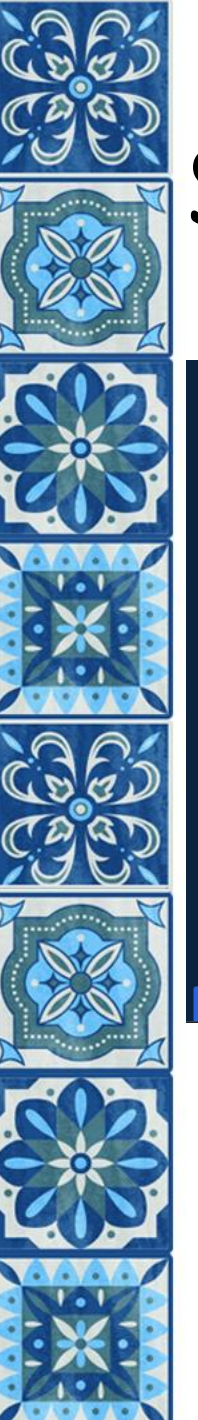

#### Student Learning Space (SLS)

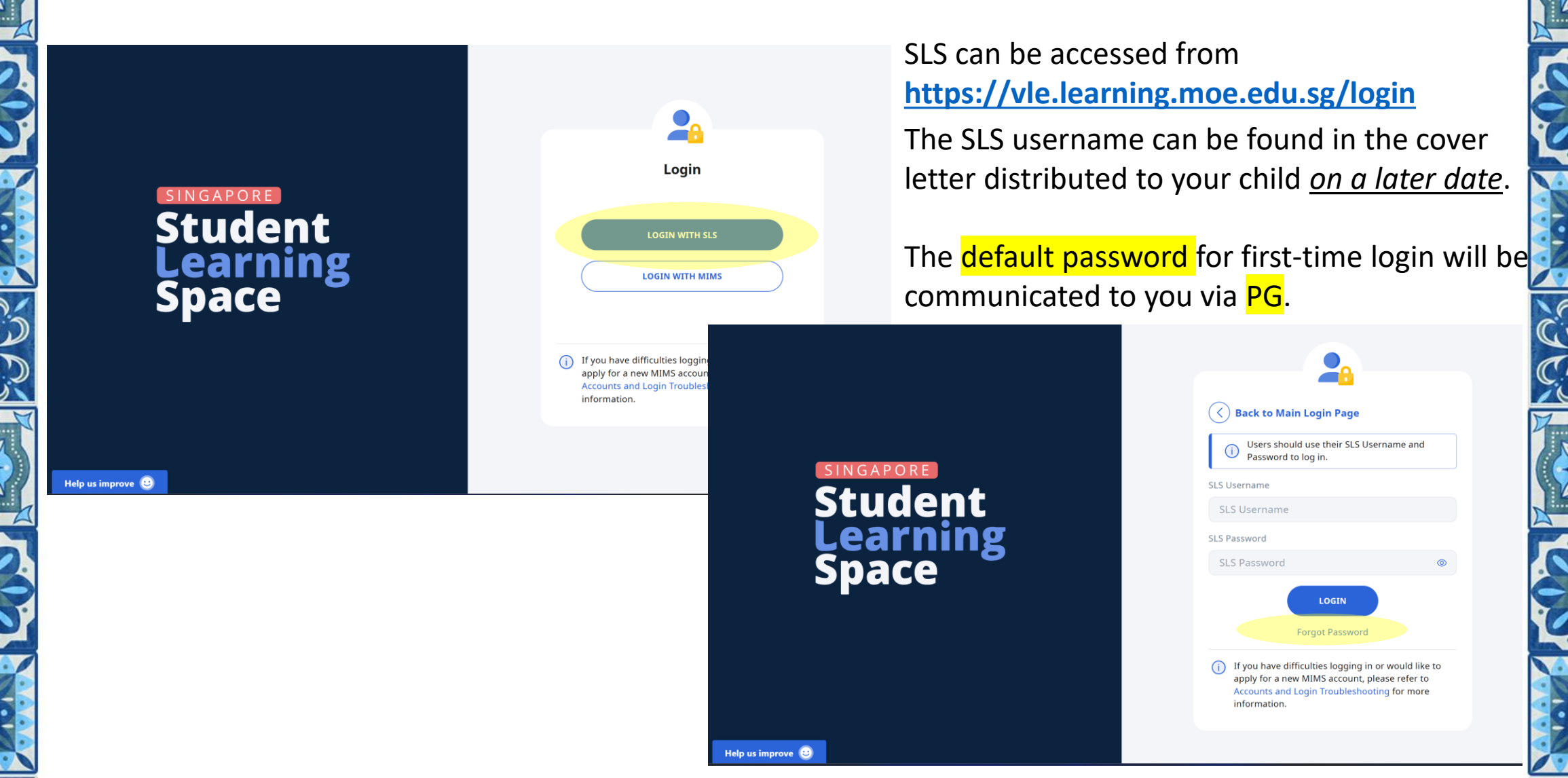

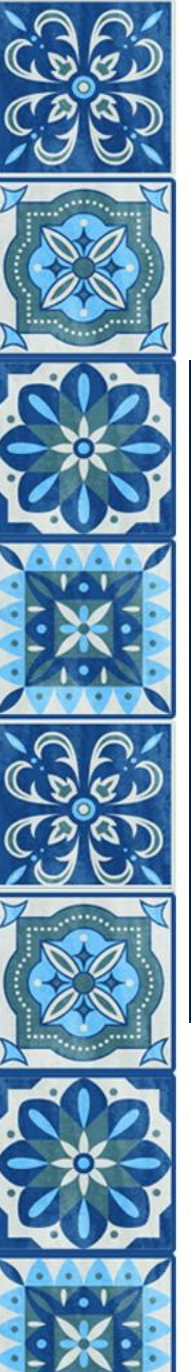

### Getting Started with Student Learning Space (SLS)

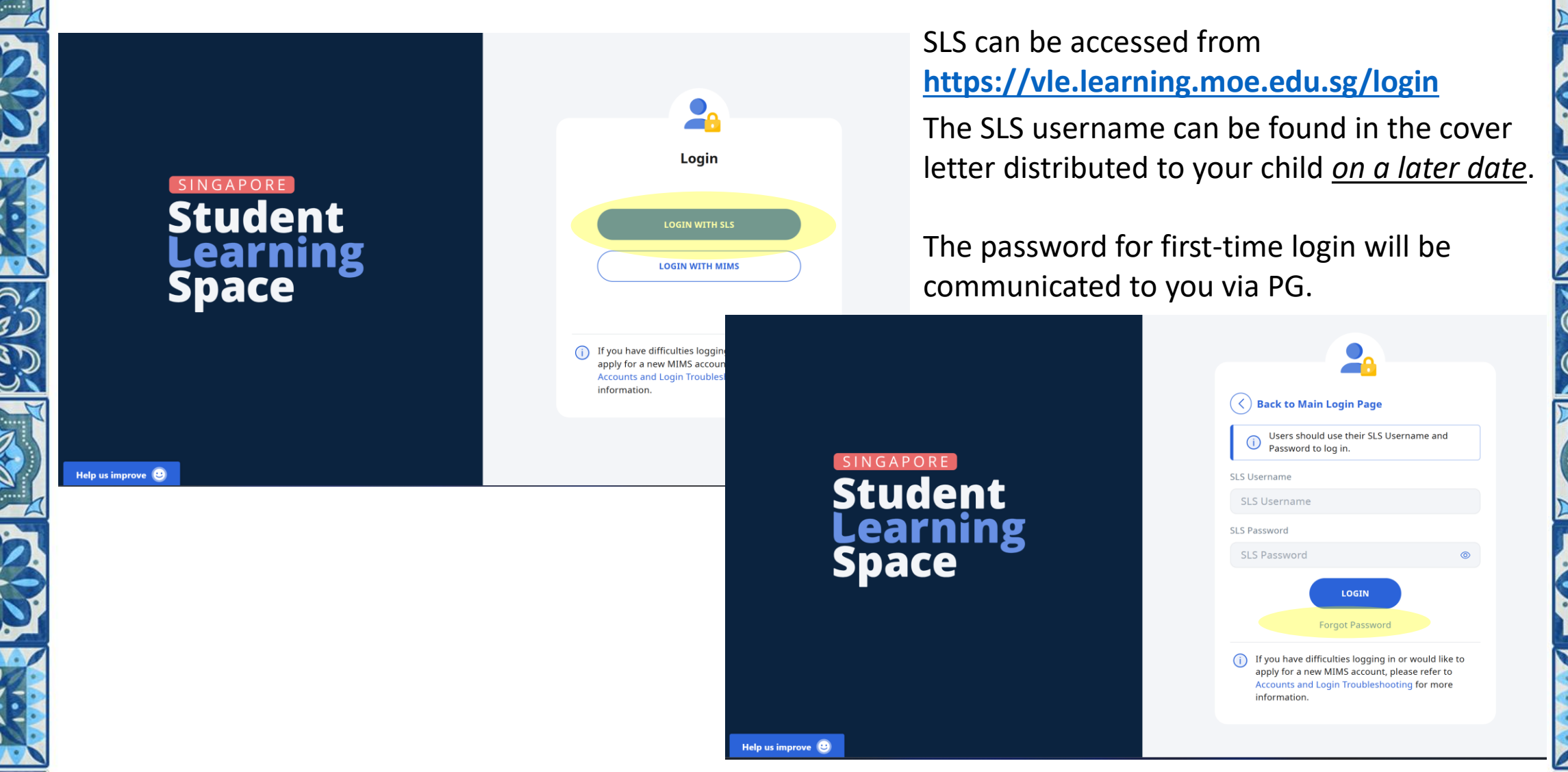

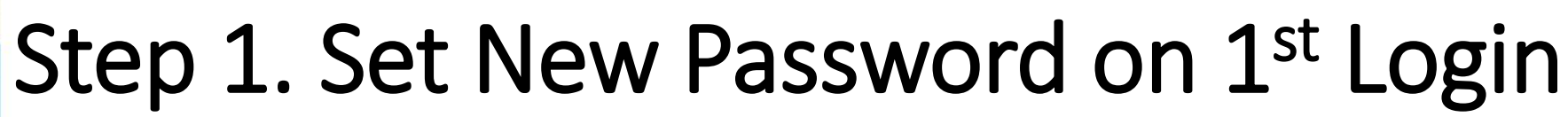

#### Welcome to Student Learning Space!

This is your first login, please...

STEP 1 / 3

**Change Password** 

Password Requirements

Password should contain at least 12 characters or more using a combination of letters and numbers.

New Password

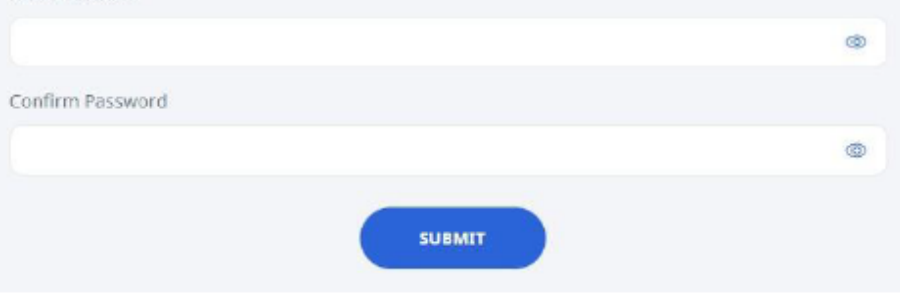

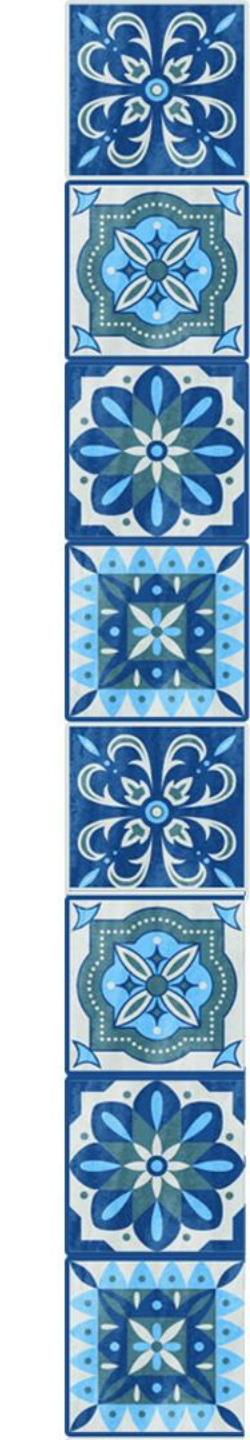

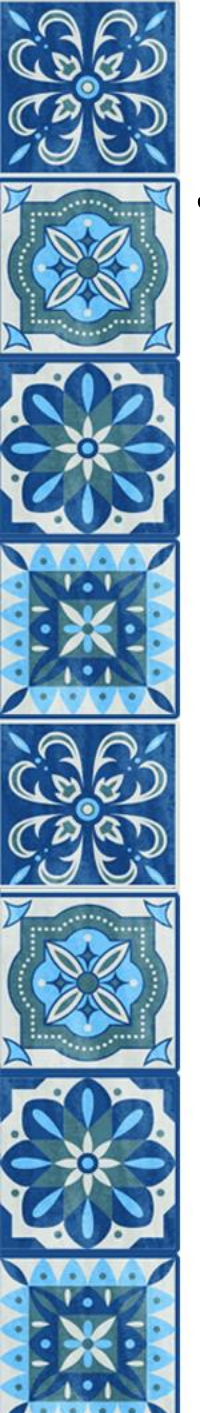

### Step 2. Password Reset Email Address

#### STEP 2 / 3

Password Reset Email Address (Optional)

#### Email Address Guidelines

A verification code will be sent to the email address provided. If you do not receive an email, check your spam/junk mail folders and check that the email address has been keyed in correctly.

|    |    | • |   | 2 |
|----|----|---|---|---|
| .0 | 2. |   | - |   |
|    |    | - |   |   |
| -  | -  |   |   |   |
|    |    |   |   |   |

| 12  | 411 | 1 | 4  | - |    | 1  |
|-----|-----|---|----|---|----|----|
| EIT | 115 | A | ,O | a | re | 55 |

| - |      | - |
|---|------|---|
|   | SAVE |   |
|   | SKIP |   |

Verification Code

×

Key in the verification code received in your email.

Verification Code

Please wait for **02:00** before using the Resend Verification Code option.

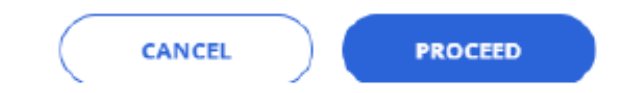

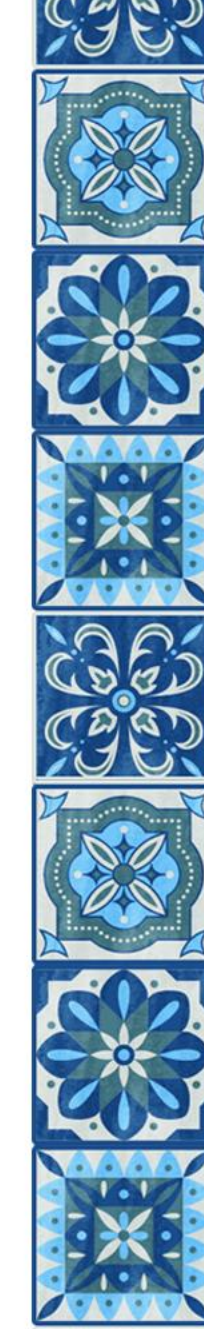

#### Step 3. Set up answers to Security Questions

#### **Security Questions**

If you've forgotten your password, you can reset it yourself or call the SLS Helpdesk (6702 6513).

#### **Security Question Guidelines**

Type in the answers to all three questions below. Choose answers that you can remember easily as you'll have to provide the same answers when you need to reset your password in future.

Each answer can only have a maximum of 50 characters. The same answer cannot be used for more than one question.

What is your favourite animal?

What is your favourite colour?

What is your favourite sport or hobby?

## MIMS MOE Identity Management System

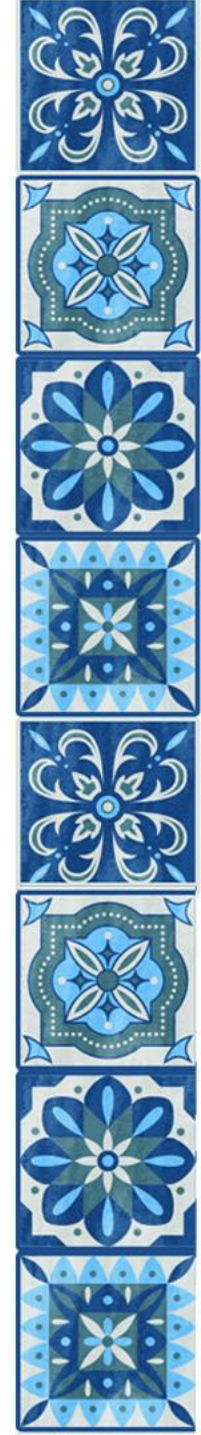

## MIMS : MOE Identity Management System

- Examples using MIMS Login
  - Termly Check-In /Surveys in ALL EARS via SLS
  - CCA Registration via PG

| SLS AM2_FORM CLASS AM | 2 Term 2 Surveys                                                                           |  |
|-----------------------|--------------------------------------------------------------------------------------------|--|
|                       | 1 Term 2 Surveys                                                                           |  |
|                       | Hi Girls!                                                                                  |  |
|                       | We have come to the end of Term 2! 🎉                                                       |  |
|                       | Before we leave to enjoy the holidays, please complete these 2 surveys in All Ears $igvee$ |  |
|                       | Do get your MIMS (email) Login and password ready for logging in!                          |  |
|                       | Term 2 Check-In Survey<br>https://forms.moe.edu.sg/forms/v3O8dd                            |  |
|                       | Your Friends in School<br>https://forms.moe.edu.sg/sna/forms/opZabd                        |  |
|                       | Read Less                                                                                  |  |
|                       | MARK ACTIVITY AS COMPLETE                                                                  |  |

| 7:23 🛓                                                                                                    | 111 4G 💋                                                                                                    | 7:23 🛓                                                                                                    | .11 4G 🚮                                                                                                    |
|----------------------------------------------------------------------------------------------------|----------------------------------------------------------------------------------------------------|----------------------------------------------------------------------------------------------------|----------------------------------------------------------------------------------------------------|
| <                                                                                                    |                                                                                                    | <                                                                                                    | 口 <                                                                                                    |
| CCA Registration fo                                                                                                    | or 2025                                                                                                    | The outcome of the reg<br>known to your child by<br>The following groups of<br>register:                                                                                            | istration will be made<br>end of Week 1, 2025.<br>f students do not need to                                                                |
| DETAILS<br>Dear Parents,<br>The online registration for<br>start on 1 Nov 2024 and of<br>2024. You may refer to the s<br>more information on the CC<br>The link to the CCA Regis<br>attached. The form will b<br>Nov 2024 to 15 Nov 202 | or 2025 CCA will<br>and on 15 Nov<br>chool website for<br>A Programme.<br>tration form is<br>se published from | Current members<br>Dance SYF, Handb<br>Bowling/Netball [<br>Track & Field and<br>P2 students who h<br>invitation to join C<br>Handbells Ensemi<br>Development Teal<br>Best regards, | of Brownies, Choir,<br>iells Ensemble,<br>Jevelopment Teams,<br>Sailing;<br>nave accepted the<br>Choir, Dance SYF,<br>ble or Netball<br>m. |
| f the number of applicants i<br>available slots, balloting wil                                                                                                    | s more than the<br>I be carried out.                                                                           | LINKS                                                                                                    |                                                                                                    |
| The outcome of the registrat<br>known to your child by end                                                                                                    | ion will be made<br>of Week 1, 2025.                                                                           | CCA Registration Form<br>https://forms.moe.edu.                                                                                                    | for 2025<br>sg/forms/oabwlQ                                                                                                    |
| The following groups of stuc<br>register:                                                                                                    | lents do not need to                                                                                           | CCA Programme<br>https://www.chijkcp.me                                                                                                    | pe.edu.sg/cca-policy/                                                                                                    |
| <ul> <li>Current members of B<br/>Dance SYF, Handbells I<br/>Bowling/Netball Devel</li> <li>Track &amp; Field and Spills</li> </ul>                                                                                                    | rownies, Choir,<br>Ensemble,<br>opment Teams,                                                                  | For enquiries on this                                                                                                    | post, please <u>contact us</u> .                                                                                                    |
|                                                                                                    |                                                                                                    | 11                                                                                                    |                                                                                                    |

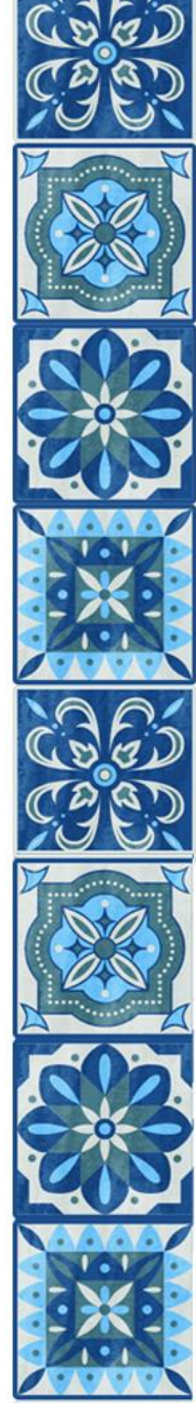

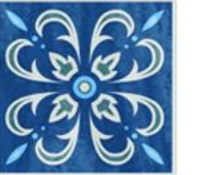

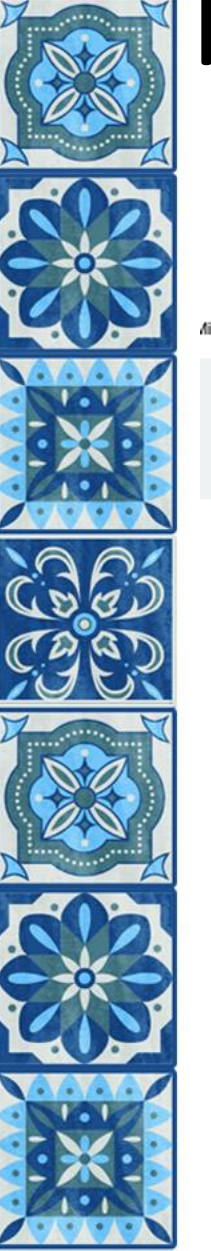

### MIMS : MOE Identity Management System

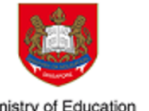

MIMS Portal

Please login using your MIMS account. For Students, your MIMS login ID is <Full\_Name>@students.edu.sg. For School Staff, your MIMS login ID ends with @schools.gov.sg. For HQ Staff, your MIMS login ID ends with @hq.moe.gov.sg. If you encounter difficulties logging in, please approach your teachers (for Students) or MIMS Administrators (for Staff).

| Username         |
|------------------|
| Password         |
| Sign in          |
| Forgot Password? |

The Forgot Password? is a **Self-Service Password Reset function** that user can reset their password by themselves.

Perform a one-time set up of answers to challenge questions in your MIMS Portal to enable student self-service password reset when required.

It will **NOT** work if you are logging in to MIMS for the first time or you haven't setup Challenge Question in MIMS.

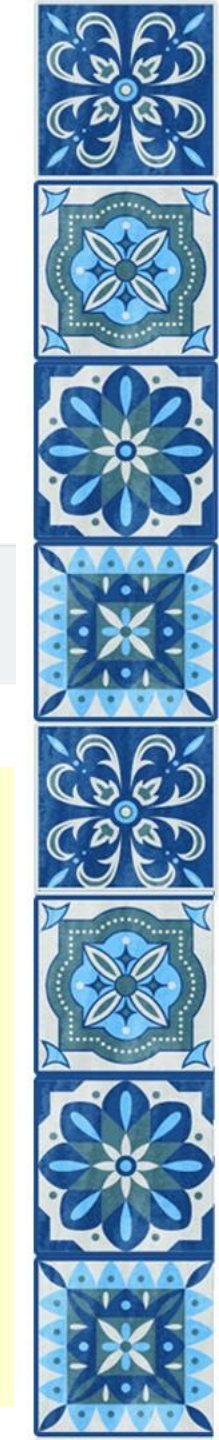

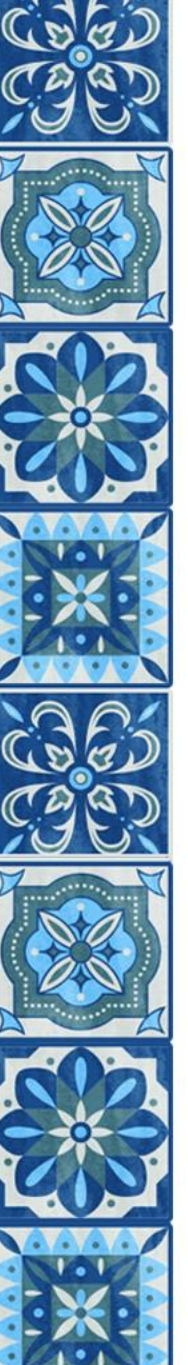

#### Onboarding MIMS Student Self-Service Password Reset (SSPR)

#### MIMS Self Service Password Reset

#### **Setup Security Questions**

If you forget your password, you can access your account by answering your security questions.

Please choose your questions and answers that can be used to verify your identity in case you forget your password. Because the answers to these questions can be used to access your account, be sure to supply answers that are not easy for others to guess or discover.

| <ul> <li>Please select a question item from the list —</li> </ul> | r. |
|-------------------------------------------------------------------|----|
| ο                                                                 |    |
| - Please select a question item from the list -                   | ~  |
| 0                                                                 |    |
| - Please select a question item from the list -                   | ~  |

#### Self Service Password Reset

#### Change Password

Please change your password. Keep your new password secure. After you type your new password, click the Change Password button. If you must write it down, be sure to keep it in a safe place. Your new password must meet the following requirements:

- Password is case sensitive.
- Must be at least 12 characters long.
- The first character can not be a symbol (non letter or number).
- Must not include part of your name or user name.
- Must have at least three types of the following characters:
  - Uppercase (A-Z)
  - Lowercase (a-z)
  - o Number (0-9)
  - o Symbol (I, #, \$, etc.)

Please type your new password

| New Password     | 0 |
|------------------|---|
| Confirm Password |   |
|                  |   |

Change Password Cancel

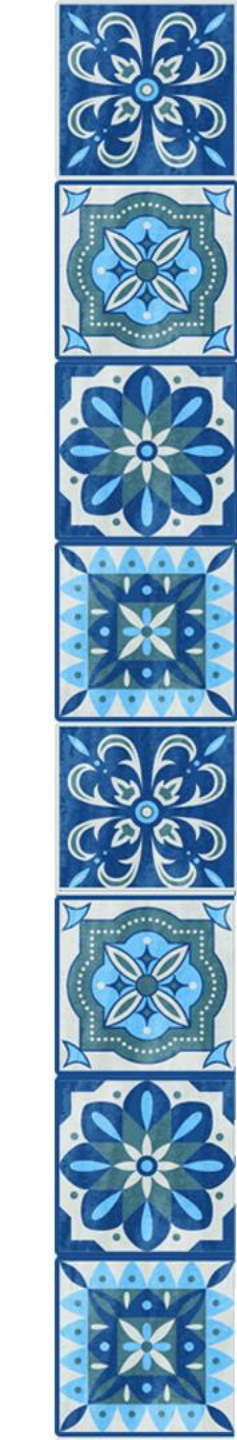

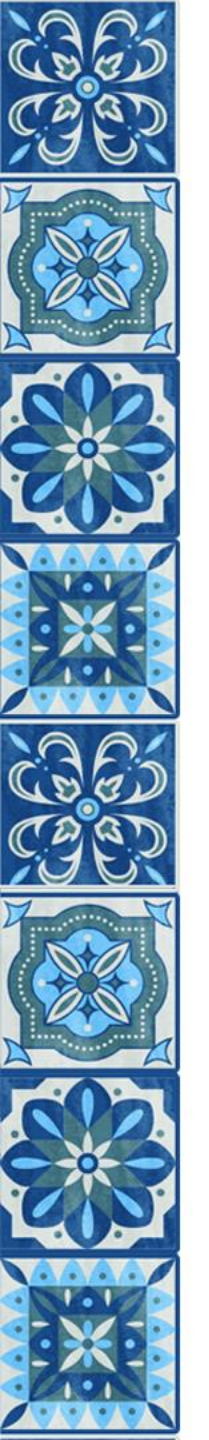

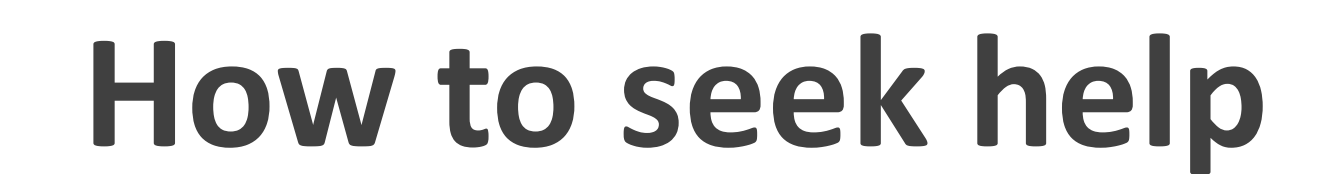

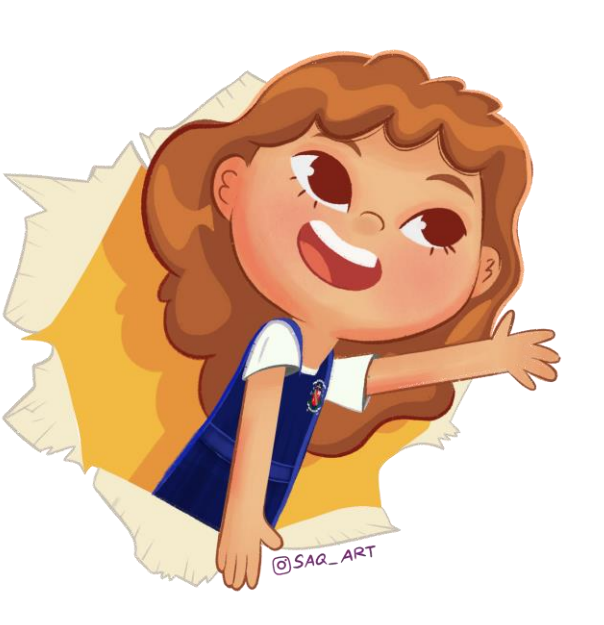

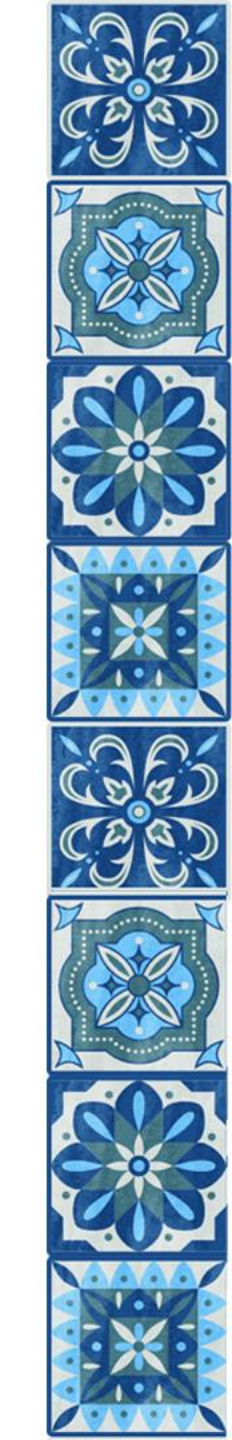

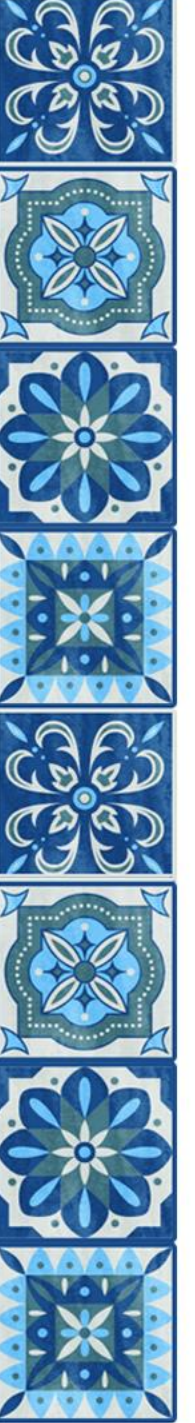

### How to seek help: "I have forgotten my SLS password"

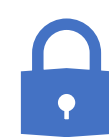

Password reset by answering security questions

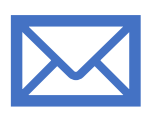

Password reset through email

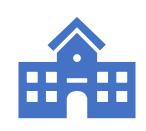

Contact School-based Helpline (General Office/ School Website) \*Weekdays: 8am – 4pm

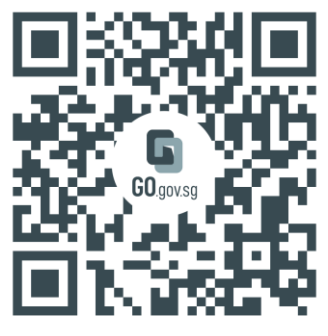

https://go.gov.sg/kcpicthelpdes

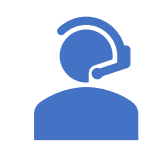

Contact the SLS Helpdesk 6702 6513 (Mon – Fri: 4pm – 9pm, Sat: 9am – 3pm)

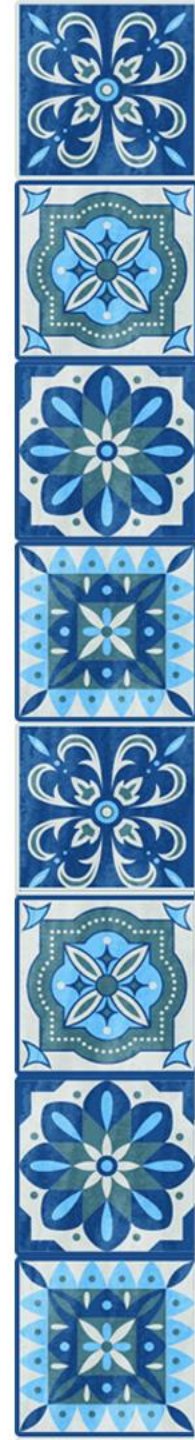

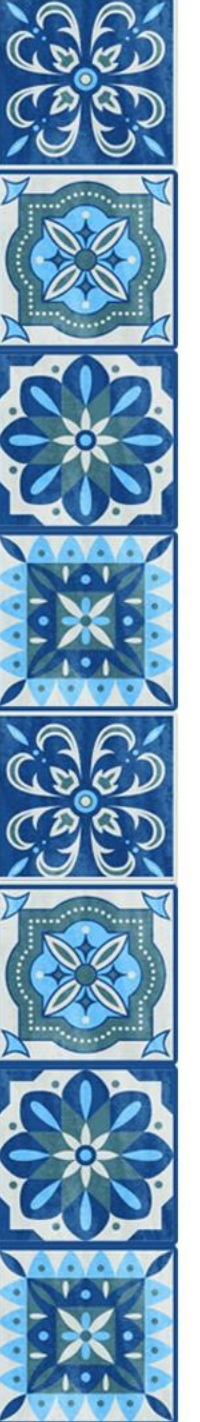

### How to seek help: "I have forgotten my MIMS password"

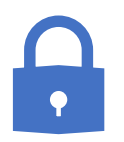

Password reset by answering security questions

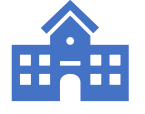

Contact School-based Helpline (General Office/ School Website) \*Weekdays: 8am – 4pm

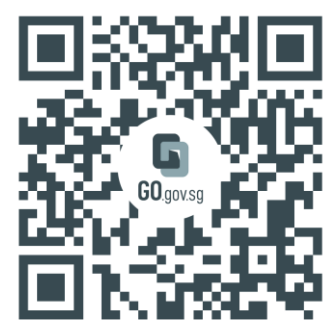

https://go.gov.sg/kcpicthelpdes/

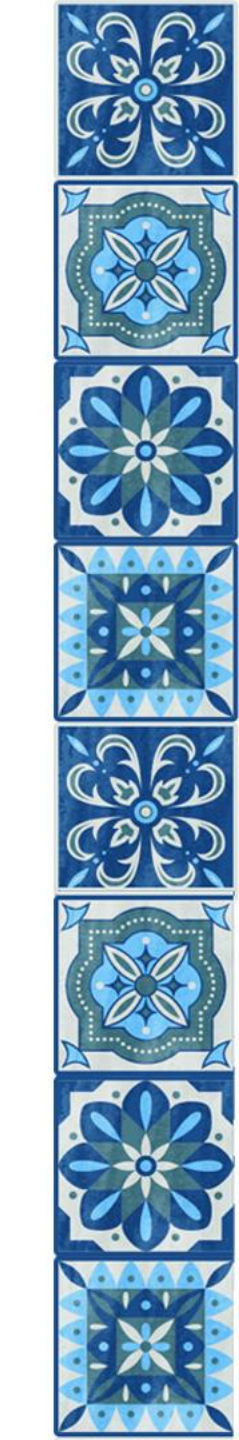

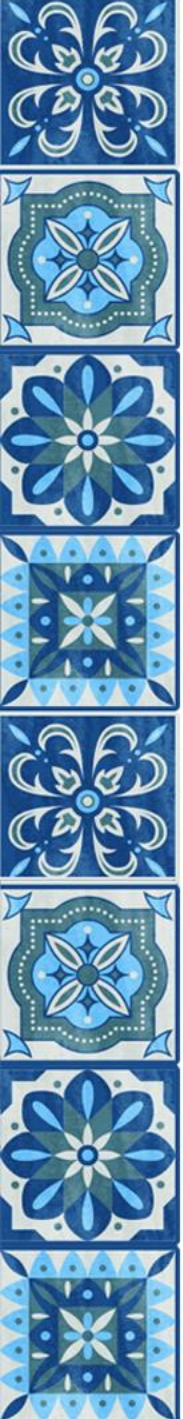

## How to seek help:

- "I have forgotten my SLS username"
  - The format of the username is a combination of the first 5 characters of the Name, the last 4 digits and the letter of the NRIC/FIN/BC,
  - E.g. Abby Ang, T1234567Z → SLS Username ABBYA4567Z

## "I have forgotten my MIMS username"

- E.g. Abby Ang → Abby\_Ang@students.edu.sg
- On occasions where some name is in the system, an underscore and a number will be added to the username e.g. Abby\_Ang\_1@students.edu.sg

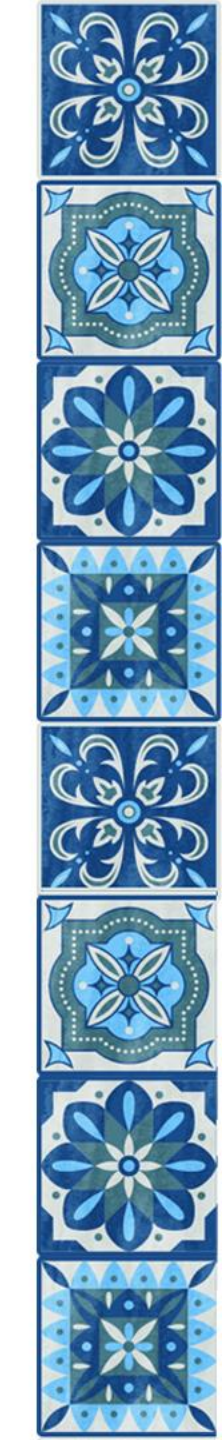

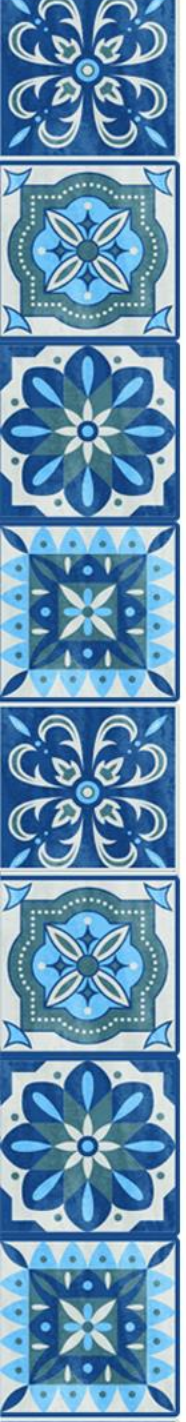

### How to seek help

Students should first try to self-reset.

#### In the case of P1 to P3 students, parents should help to self-reset.

If during office hours on a weekday, students should call the school b. helpdesk/log a request through school website.

**a**.

- For students who need assistance accessing SLS during HBL/ Project Click (e.g., forgot student login ID or student password)
- if outside office hours, students should call the SLS helpdesk and standby with their answer to the security questions.

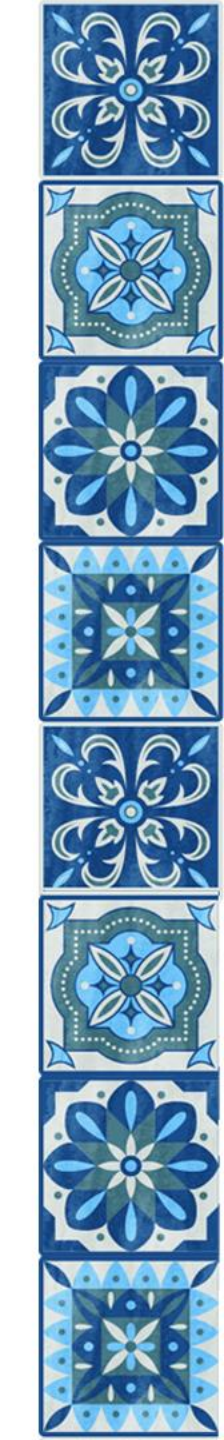

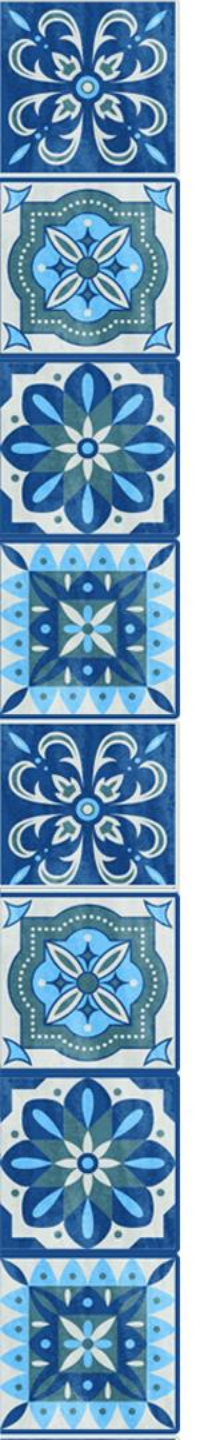

#### More details on your child/ward's accounts and onboarding process will be shared via PG and hardcopy letters to your child/ward.

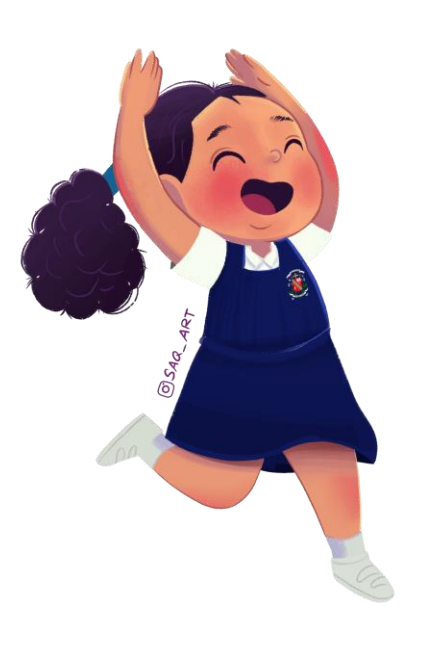

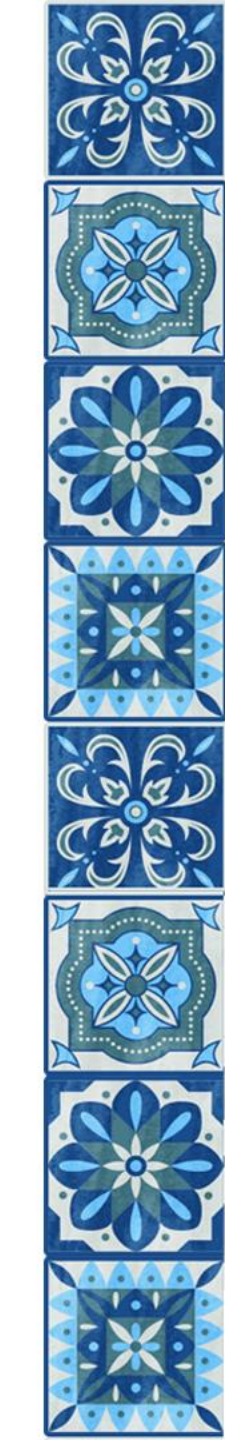

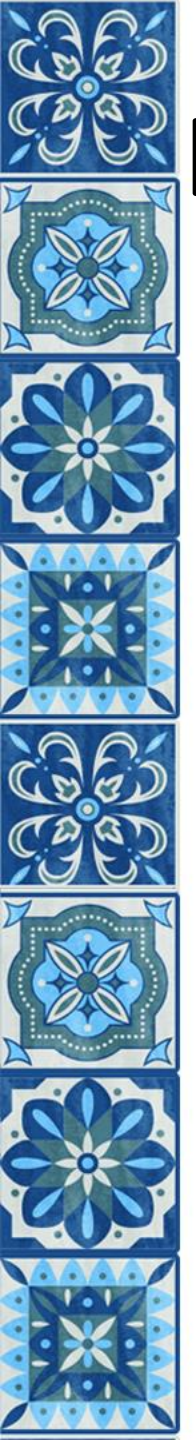

### In Summary

- 1. MOE's Centrally Provisioned Digital Tools
  - Consent Form via Parents Gateway (Respond by 10 Jan, Friday)

#### 2. Onboarding of SLS

- PG Announcement "Onboarding of SLS" with guide and default password
- Hardcopy letter "Access to Singapore Student Learning Space" with SLS Username
- Set-up Password reset function with linked email account and security questions
- Reset Password

#### 3. Account Activation of MIMS

- PG Announcement "Account Activation of MIMS & Term 1 Check-In Survey" with guide and default password
- Hardcopy letter "Account Activation of MIMS" Letter with MIMS Username/ Student iCON email
- Set-up Self-Service Password Reset Function
- Reset Password
- Complete Term 1 Check-In Survey in All Ears (via link in SLS)

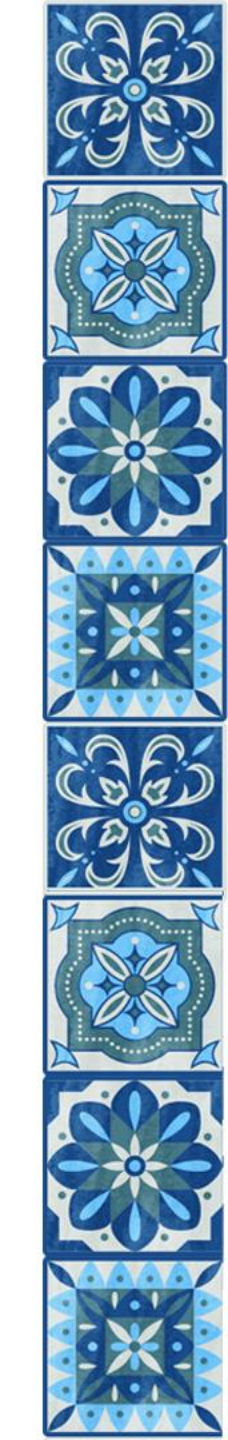

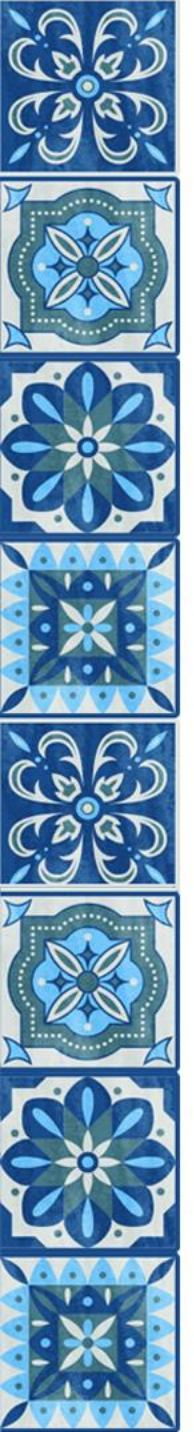

# Other Matters – Collection and Use of Data (School Journal, Pg 28)

The rights of all materials and data created using the school's ICT facilities and resources are jointly owned by the school and the user. The school reserves the right to record and retain data on school-owned devices and/or accounts issued by the school for investigation or evidence. Violation of any policies, rules or administrative procedures may result in a temporary suspension or revocation of student's account. The student may also face disciplinary action in accordance to the school's discipline policy.

Photographs, video images and recordings of students or their legal guardians may be taken during school activities and events (which can be held either physically or virtually), such as classroom lessons, CCA, school camps, school concerts and Parent-Teacher-Meeting sessions. The school may use, publish and live stream such photographs or video recordings in school publications, the school's website, social media channels, or other communication channels.

(\*Parents may contact the school if there are any concerns.)

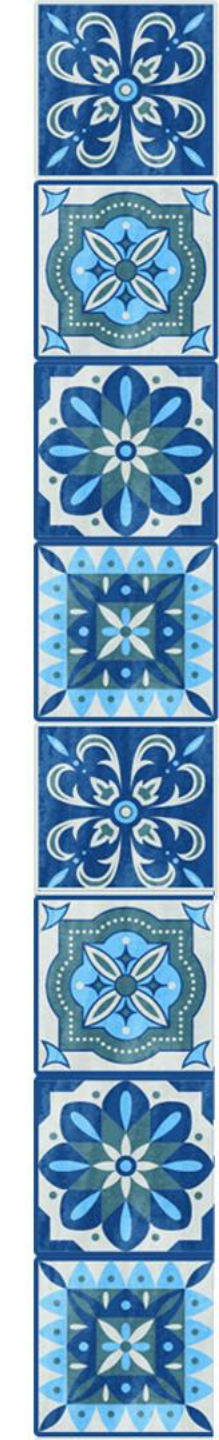

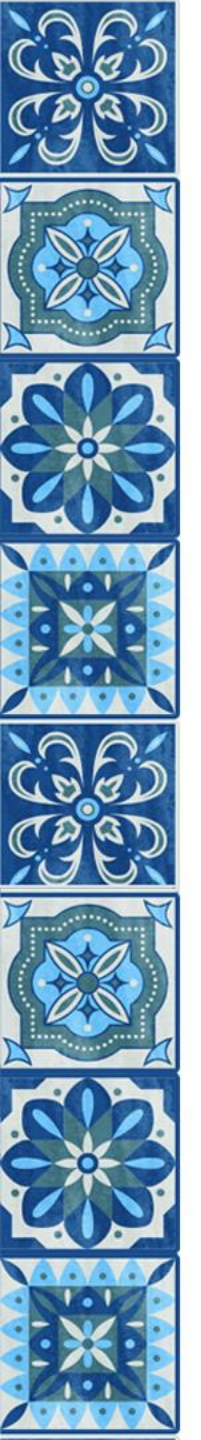

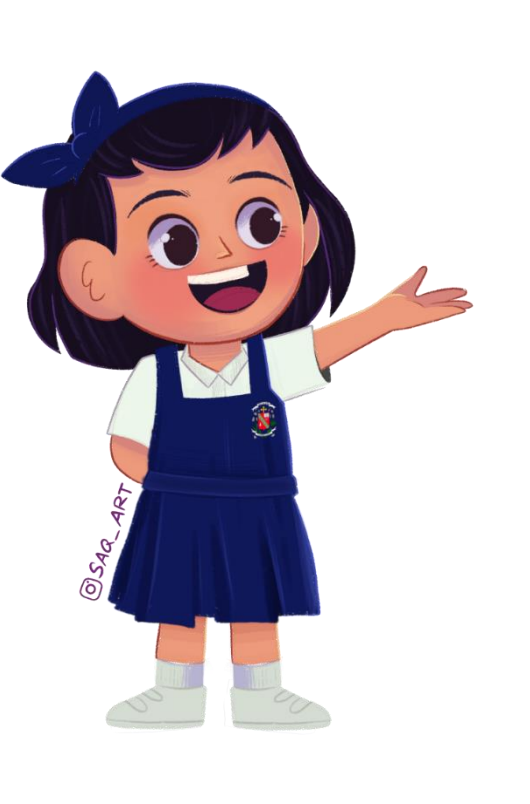

## Thank you

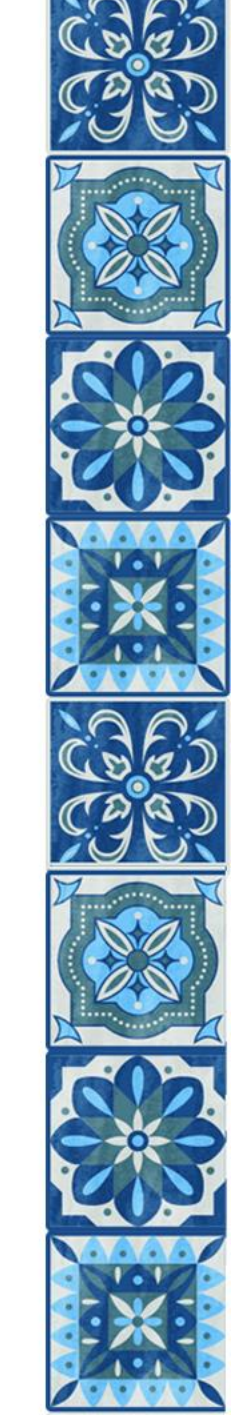